## Como fazer o credenciamento da instituição para a Chamada Interna Projeto Voluntários BB | Fundação BB 2022?

**1.** Preencha na coluna da esquerda os campos para entrada dos dados da Entidade, e na coluna da direita os campos do Representante Legal.

**2.** Atenção! No campo login não poderá ser indicado o mesmo e-mail informado para a entidade.

**3.** Após preencher todos os campos clicar no botão concluir.

|                                  |                   | 🚿 Fund/           | <b>IÇÃO</b>         |     |  |  |
|----------------------------------|-------------------|-------------------|---------------------|-----|--|--|
| Edital: •                        | Voluntariado 2022 | SGP - Autocredenc | iamento             |     |  |  |
| Dados da entidade                | :                 |                   | V                   |     |  |  |
| Razão social: *                  |                   | Re                | oresentante Lega    | ıl: |  |  |
| CNPJ: *                          |                   |                   | Nome: *             |     |  |  |
| E-Mail: •<br>Confirmar E-Mail: • |                   |                   | CPF: *              | 2   |  |  |
|                                  |                   |                   | Telefone: *         |     |  |  |
|                                  |                   |                   | E-Mail: •           |     |  |  |
| ncluir                           |                   |                   | Confirmar E-Mail: * |     |  |  |
|                                  |                   |                   |                     |     |  |  |
|                                  |                   |                   |                     |     |  |  |

**4.** Concluído o credenciamento, o SGP enviará automaticamente uma mensagem para o e-mail da entidade e do representante legal com um link para criação de login e senha de acesso ao SGP.

5. Após o cadastramento do login e da senha poderá ser realizado o cadastro da instituição no sistema e posteriormente o registro da proposta que será inscrita na Chamada Interna Projeto Voluntários BB | Fundação BB 2022

Acesse o Sistema de Gerenciamento de Projetos da Fundação BB (SGP) clicando no link:

https://projetos.fbb.org.br/autocredenciamento?Voluntarios-BB-FBB-01-2022

## Projeto Voluntários BB | Fundação BB 2022

Voluntariado Banco do Brasil

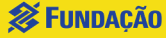

## Como fazer o credenciamento da instituição para a Chamada Interna Projeto Voluntários BB | Fundação BB 2022?

**Fundação** 

SGP - Autocredenciamento

Representante Legal:

CPF: •

Telefone: • E-Mail: • Confirmar E-Mail: •

Edital-

Dados da entidade:

Razão social:

CNDI

E-Mail: Confirmar E-Mail:

⊗Conclui

Voluntariado 2022

**1.** Caso a entidade já possua cadastro no SGP o sistema emitirá um alerta, como mostrado na figura ao lado.

**2.** Solicite a entidade que faça a atualização do cadastro no SGP.

e posteriormente o registro da proposta que será inscrita na Chamada Interna Projeto Voluntários BB | Fundação BB 2022

4. Após a recuperação da senha

poderá ser realizada a atualização

do cadastro da entidade no sistema

**3.** Caso a entidade não tenha mais a senha de acesso poderá recuperá-la seguindo os passos disponíveis no link:

https://projetos.fbb.org.br/static/img/help\_senha\_sgp.jpg

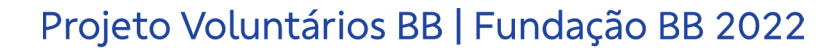

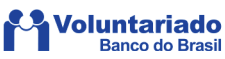

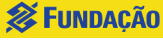